راهنمای استفاده از سرویس VDI

✓ سرویس VDI چیست ؟

ب با استفاده از این سرویس شما قادر خواهید بود ، فارغ از منابع سخت افزاری سیستم خود ،تنها با اتصال به شبکه داخلی و یا خارجی ( اینترنت ) نرم افزار و یا دسکتاپ ( های ) مرتبط با خود را اجرا و استفاده نمایید این سرویس بر روی تمامی د ستگاه های موجود از جمله موبایل ها و تبلت های هو شمند مبتی بر اندروید و <u>IOS</u> و ویندوز قابل اجرا میباشد.

ا فهرست :

الف ) لینک های دانلود مرتبط با سیستم عامل های مک ، لینوکس ، ویندوز (32 و 64 بیتی ) ، اندروید ، IOS ب ) نصب و پیکربندی اولیه 1)نصب بر روی سیستم عامل ویندوز ( نسخه های 32 و 64 بیتی ) 2)نصب بر روی سیستم عامل مکینتاش 3)نصب برو روی گوشی و تبلت های اندرویدی 4)نصب برو روی گوشی و تبلت های اندرویدی

الف ) لينک های دانلود

- لینک دانلود نرم افزار برای ویندوز های 32 بیتی
- -2 لینک دانلود نرم افزار برای ویندوزهای 64 بیتی
- -3 لینک دانلود نرم افزار برای سیستم عامل مکینتاش
  - 4- لینک دانلود نرم افزار برای سیستم عامل لینوکس
- 5- لینک دانلود نرم افزار برای گوشی و تبلت های مبتنی بر سیستم عامل IOS
- 6- لینک دانلود نرم افزار برای گوشی و تبلت های مبتنی برسیستم عامل اندروید
  - دانلود نرم افزار از طریق Google Play برای گوشی و تبلت های اندرویدی

## ب ) نصب و پیکربندی اولیه

- نصب بر روی سیستم عامل ویندوز ( نسخه های 32 و 64 بیتی )
- 1- نرم افزار مرتبط با نسخه سیستم عامل ( 32 بیتی یا 64 بیتی ) خود را از طریق لینک های بالا دانلود و اجرا نمائید تا مراحل نصب آغاز گردد
  - -2 طبق تصاویر زیر مراحل نصب را انجام و به پایان رسانید.
  - قابل ذکر است کلیه مراحل ذکر شده در پایین در ویندوزهای 32 و 64 بیتی یکسان میباشد.

| nstall VMware Horizon Clien                                                                                                  | it 🗔                                                                                |
|----------------------------------------------------------------------------------------------------|-------------------------------------------------------------------------------------|
| Choose your product settings                                                                                                 |                                                                                     |
| VMWARE END USER                                                                                                    |                                                                                     |
| PLEASE NOTE THAT<br>LICENSE AGREEMEN<br>OF THE SOFTWARE.                                                                     | THE TERMS OF THIS END USER<br>IT SHALL GOVERN YOUR USE<br>REGARDLESS OF ANY TERMS ~ |
| Choose the type of installation                                                                                              |                                                                                     |
| <ul> <li>Typical (below are the current set - Internet Protocol: IPv4</li> <li>- FIPS Cryptography: Not available</li> </ul> | ettings)<br>ble on this machine                                                     |
| <ul> <li>Included Features: USB, Log in</li> <li>Customize</li> </ul>                                                        | n as current user                                                                   |
| Drint                                                                                                    | 1                                                                                   |
| FILL                                                                                                    | I Agree & Install                                                                   |
| PHIL                                                                                                    | I Agree & Install                                                                   |
| /Mware Horizon Client Setup                                                                                                  | I Agree & Install                                                                   |
| VMware Horizon Client Setup                                                                                                  | I Agree & Install                                                                   |
| VMware Horizon Client Setup<br>Installing VMware Horizon                                                                     | Client                                                                              |
| VMware Horizon Client Setup<br>Installing VMware Horizon (                                                                   | Client                                                                              |
| VMware Horizon Client Setup<br>Installing VMware Horizon (<br>Please wait while the Setup Wizard                             | Client                                                                              |
| VMware Horizon Client Setup<br>Installing VMware Horizon (<br>Please wait while the Setup Wizard                             | Client                                                                              |
| VMware Horizon Client Setup<br>Installing VMware Horizon (<br>Please wait while the Setup Wizard<br>Status:                  | Client                                                                              |
| VMware Horizon Client Setup<br>Installing VMware Horizon (<br>Please wait while the Setup Wizard<br>Status:                  | Client                                                                              |
| Mware Horizon Client Setup Installing VMware Horizon Please wait while the Setup Wizard Status:                              | Client                                                                              |
| VMware Horizon Client Setup Installing VMware Horizon ( Please wait while the Setup Wizard Status:                           | Client                                                                              |
| VMware Horizon Client Setup<br>Installing VMware Horizon (<br>Please wait while the Setup Wizard<br>Status:                  | Client                                                                              |
| Mware Horizon Client Setup Installing VMware Horizon ( Please wait while the Setup Wizard Status:                            | Client                                                                              |
| Mware Horizon Client Setup Installing VMware Horizon ( Please wait while the Setup Wizard Status:                            | Client                                                                              |
| VMware Horizon Client Setup Installing VMware Horizon ( Please wait while the Setup Wizard Status:                           | Client                                                                              |

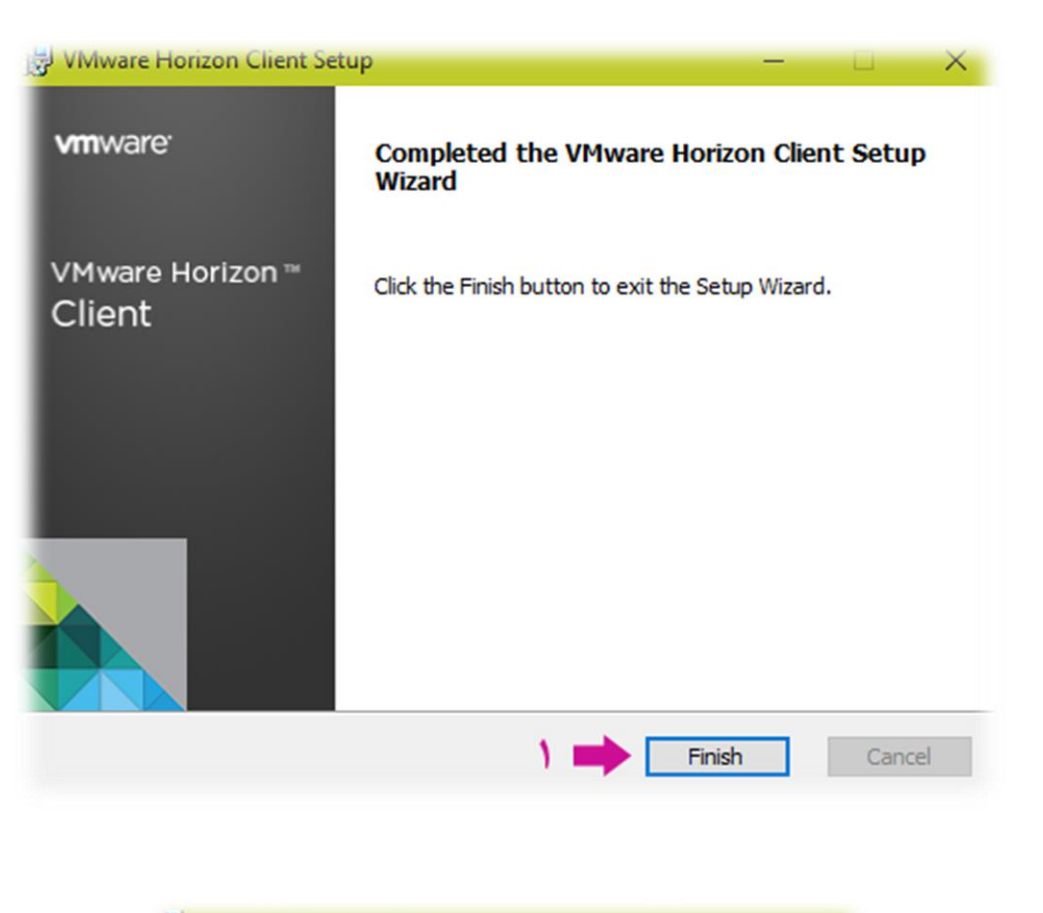

 VMware Horizon Client Setup
 X

 You must restart your system for the configuration changes made to VMware Horizon Client to take effect. Click Yes to restart now or No if you plan to manually restart later.

 Yes
 No

| VMware Horizon Client | - 0                                                                                                    |
|-----------------------|----------------------------------------------------------------------------------------------------|
| + New Server          |                                                                                                    |
| +                     |                                                                                                    |
| Add Server            |                                                                                                    |
|                       |                                                                                                    |
|                       |                                                                                                    |
|                       |                                                                                                    |
|                       |                                                                                                    |
|                       |                                                                                                    |
|                       |                                                                                                    |
|                       |                                                                                                    |
|                       |                                                                                                    |
|                       |                                                                                                    |
|                       |                                                                                                    |
|                       |                                                                                                    |
|                       |                                                                                                    |
|                       |                                                                                                    |
|                       |                                                                                                    |
|                       |                                                                                                    |
|                       |                                                                                                    |
|                       | VMware Horizon Client ×                                                                                                    |
|                       | VMware Horizon Client ×                                                                                                    |
|                       | WMware Horizon Client ×                                                                                                    |
|                       | WMware Horizon Client ×                                                                                                    |
|                       | WMware Horizon Client  Enter the name of the Connection Server.                                                                                                    |
|                       | WMware Horizon Client  Enter the name of the Connection Server.  Vdi-admin.tehran.ir                                                                                                    |
|                       | WMware Horizon Client  Enter the name of the Connection Server.  vdi-admin.tehran.ir                                                                                                    |
|                       | Mware Horizon Client  Enter the name of the Connection Server.  Vdi-admin.tehran.ir  Cancel                                                                                                    |
|                       | The second server of the connection Server of the connection Server of the connection Server of the connection Server of the connect of the connect of the |
|                       | Mware Horizon Client  Enter the name of the Connection Server.  Vdi-admin.tehran.ir  Connect Cancel                                                                                                    |
|                       | Mware Horizon Client   Enter the name of the Connection Server.   vdi-admin.tehran.ir     Violadmin.tehran.ir     Connect     Cancel                                                                                                    |
|                       | Where Horizon Client   Enter the name of the Connection Server.   vdi-admin.tehran.ir   Connect Cancel   Login   Connect Cancel   Miniware Horizon                                                                                                    |
|                       | Mware Horizon Client   Enter the name of the Connection Server.   vdi-admin.tehran.ir   Connect Cancel   Login   Login   Connect Cancel                                                                                                    |
|                       | Mware Horizon Client   Enter the name of the Connection Server.   vdi-admin.tehran.ir   Connect Cancel   Login   Login   Connect Cancel                                                                                                    |
|                       | VMware Horizon Client   Enter the name of the Connection Server.   vdi-admin.tehran.ir   Connect Cancel   Login   Connect Cancel   Login   Four Poor   Server:   Content:                                                                                                    |
|                       | VMware Horizon Client   Enter the name of the Connection Server.   vdi-admin.tehran.ir   Connect Cancel   Login   Connect Cancel   Login   Four Server:   Connect:   Connect:   Connect:   Connect:   Connect:                                                                                                    |
|                       | VMware Horizon Client   Enter the name of the Connection Server.   vdi-admin.tehran.ir   Connect Cancel   Connect Cancel   Connect Cancel   Login   Four   Server:   Chttps://vdi-admin.tehran.ir   User name:   Cip Cip Connect                                                                                                    |
|                       | VMware Horizon Client   Enter the name of the Connection Server.   vdi-admin.tehran.ir   Connect Cancel   Cogin   Connect Cancel   Vmware Horizon   FcotP   Server:   Server:   Server                                                                                                    |
|                       | VMware Horizon Client   Enter the name of the Connection Server.   vdi-admin.tehran.ir   Connect Cancel   Login   Connect Cancel   Login   Four   Server:   Wmware Horizon   Four   Server:   Server:   Ibomain:   thtps://vdi-admin.tehran.ir   User name:   cai_3-2i,coi   thtps://cii-admin.tehran.ir                                                                                                    |
|                       | VMware Horizon Client   Enter the name of the Connection Server.   vdi-admin.tehran.ir   Connect Cancel   Login   Connect Cancel   Nmware Horizon   Four   Server:   Whttps:// vdi-admin.tehran.ir   User name:   Login     Server:   Image: Server:   Image: Server: Server:   Image: Server: Server: Server: Server: Server: Server: S                                                                                                    |
|                       | VMware Horizon Client   Enter the name of the Connection Server.   vdi-admin.tehran.ir   Connect Cancel   Login   Connect Cancel   Vmware Horizon     Vmware Horizon                                                                                                    |

| 🗞 vdi-admin.tehran.ir                                                                                                    | × 0 ·                                                                                                    |
|----------------------------------------------------------------------------------------------------|----------------------------------------------------------------------------------------------------|
| VDI Desktop                                                                                                    |                                                                                                    |
|                                                                                                    |                                                                                                    |
|                                                                                                    |                                                                                                    |
|                                                                                                    |                                                                                                    |
|                                                                                                    |                                                                                                    |
|                                                                                                    |                                                                                                    |
| VDI Desktop<br>Options ▼ ↓ Connect USB Device ▼ ♣ Send Ctrl-Alt-Delete                                                                                                    | - 🗆 X                                                                                                    |
| VDI Desktop         Options ▼                                                                                                    | × □ – ×<br>پس از طی مراحل بالا شما قادر به اتصال به                                                               |
| VDI Desktop<br>Options V Connect USB Device V Second Ctrl-Alt-Delete<br>Control Ctrl-Alt-Delete<br>Vord 2013<br>Vord 2013<br>Acrobat<br>DC                                                                                                    | <ul> <li>– –</li> <li>پس از طی مراحل بالا شما قادر به اتصال به</li> <li>صفحه دسکتاپ مجازی خواهید بود</li> </ul>   |
| VDI Desktop   Options • • Connect USB Device • • Send Ctrl-Alt-Delete   Image: Send Ctrl-Alt-Delete   Image: Send Ctrl-Alt-Delete   Image: Send Ctrl-Alt-Delete                                                                                                    | <ul> <li>– – ×</li> <li>پس از طی مراحل بالا شما قادر به اتصال به</li> <li>صفحه دسکتاپ مجازی خواهید بود</li> </ul> |
| VDI Desktop   Options * Connect USB Device * Send Ctrl-Alt-Delete     Image: Connect USB Device * Send Ctrl-Alt-Delete     Image: Connect USB Device * Send Ctrl-Alt-Delete                                                                                                    | – – ×                                                                                                    |
| VDI Desktop   Options * Connect USB Device * Send Ctrl-Alt-Delete   Secycle Bin Word 2013 be Acrobat DC E E E E E F F F F F F F F F F F F Connect USB Device * Send Ctrl-Alt-Delete Secycle Bin Word 2013 F F F Secycle Bin Word 2013 Secycle Bin Word 2013 Secycle Bin Word 2 |                                                                                                    |

2) نصب بر روی سیستم عامل مکینتاش

1- قبل از شروع کار ، باید نرم افزار مربوط به سیستم عامل مکینتاش را از لینک های بالا دانلود کرده و پس ازاجرای نرم
 افزار و نمایش تصویر زیر بر روی گزینه Agree کلیک کرده تا روند نصب ادامه یابد.

| 000                                                                                                    | VMware-Horizon-Client                                                                                                    |
|----------------------------------------------------------------------------------------------------|----------------------------------------------------------------------------------------------------|
| IMPORTANT - Read this<br>License Agreement carefully<br>before clicking on the<br>"Agree" button. By clicking<br>on the "Agree" button, you<br>agree to be bound by the<br>terms of the License<br>Agreement | VMware-Horizon-Client  English  VMWARE END USER LICENSE AGREEMENT  PLEASE NOTE THAT THE TERMS OF THIS END USER LICENSE AGREEMENT SHALL GOVERN YOUR USE OF THE SOFTWARE, REGARDLESS OF ANY TERMS THAT MAY APPEAR DURING THE INSTALLATION OF THE SOFTWARE.  IMPORTANT-READ CAREFULLY: BY DOWNLOADING, INSTALLING, OR USING THE SOFTWARE, YOU (THE INDIVIDUAL OR LEGAL ENTITY) AGREE TO BE BOUND BY THE TERMS OF THIS END USER LICENSE AGREEMENT ("EULA"). IF YOU DO NOT AGREE TO THE TERMS OF THIS EULA, YOU USER LICENSE AGREEMENT ("EULA"). IF YOU DO NOT AGREE TO THE TERMS OF THIS EULA, YOU UNET DIC TORUMI COAD. INSTALL ON USET DIC TORUMET DEL ET OR BETURN              |
| Agreement.                                                                                                    | MUST NOT DOWNLOAD, INSTALL, OR USE THE SOFTWARE, AND YOU MUST DELETE OR RETURN<br>THE UNUSED SOFTWARE TO THE VENDOR FROM WHICH YOU ACQUIRED IT WITHIN THIRTY (30)<br>DAYS AND REQUEST A REFUND OF THE LICENSE FEE, IF ANY, THAT YOU PAID FOR THE<br>SOFTWARE.<br>EVALUATION LICENSE. If You are licensing the Software for evaluation purposes, Your use of the<br>Software is only permitted in a non-production environment and for the period limited by the License Key.<br>Notwithstanding any other provision in this EULA, an Evaluation License of the Software is provided "AS-IS"<br>without indemnification, support or warranty of any kind, expressed or implied. |
|                                                                                                    | <ol> <li>DEFINITIONS.</li> <li>"Affiliate" means, with respect to a party, an entity that is directly or indirectly controlled by or is<br/>under common control with such party, where "control" means an ownership, voting or similar<br/>interest representing fifty percent (50%) or more of the total interests then outstanding of the relevant<br/>entity (but only as long as such person or entity meets these requirements).</li> <li>"Documentation" means that documentation that is generally provided to You by VMa with</li> </ol>                                                                                                    |
|                                                                                                    | Print Save Disagree Agree                                                                                                    |

- 2- پس از تایید موارد بالا ، صفحه ای همانند تصویر زیر نمایش داده میشود که باید نرم افزار VMware را در این قسمت
  - به حالت Drag and Drop به پوشه Application انتقال دهید

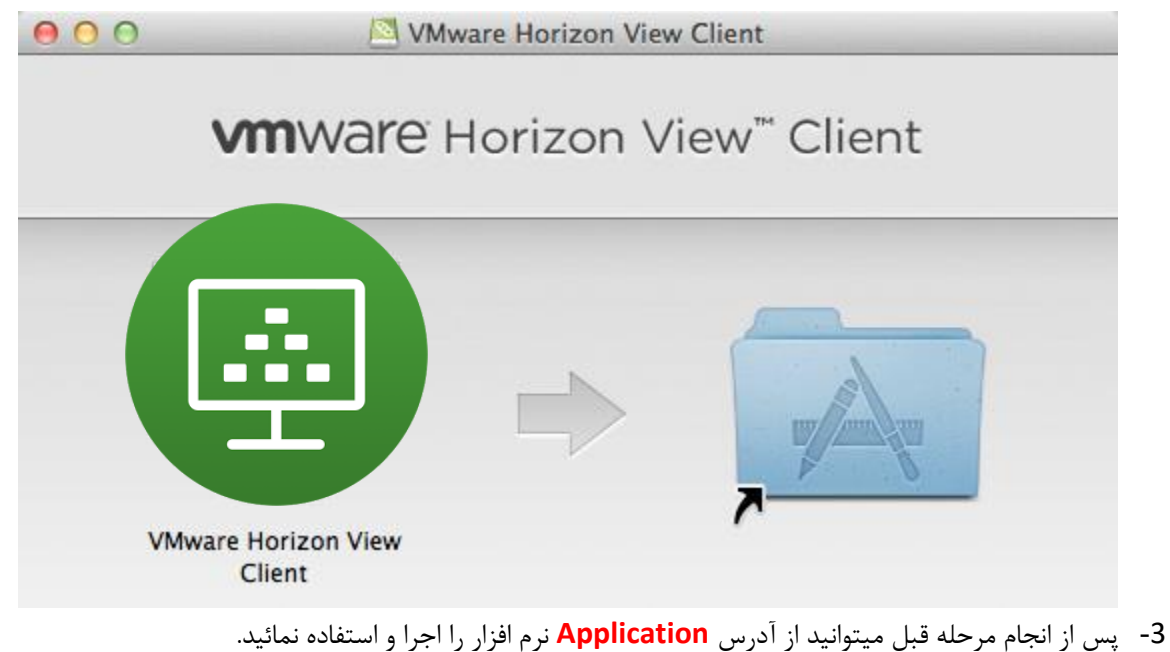

 کلیه مراحل پیکربندی اولیه نرم افزار همانند نسخه ویندوزی میباشد و از طریق آموزش بالا میتوانید این کار را نیز انجام دهید.

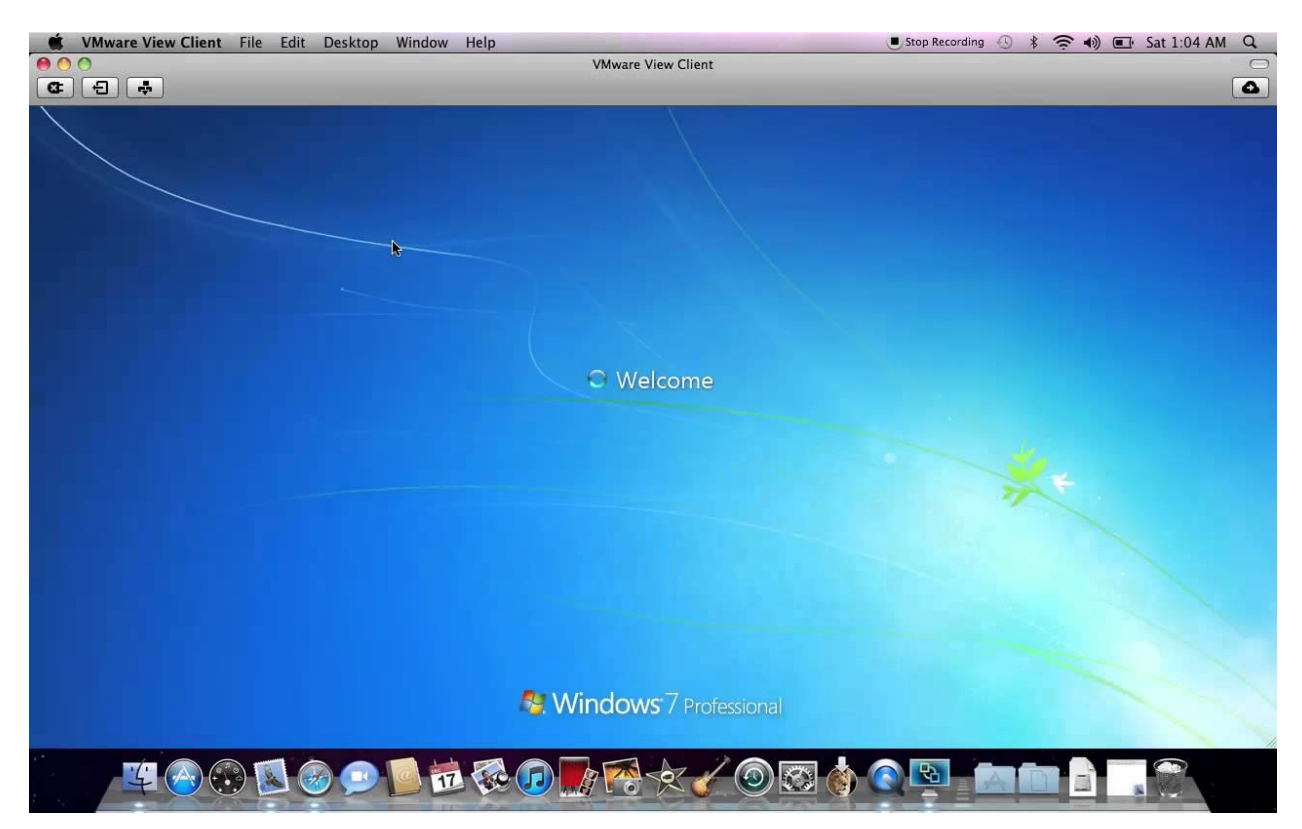

- (3) نصب برو روی گوشی و تبلت های IOS
- 1- قبل از شروع پیکربندی از طریق لینک های بالا ( IOS ) و یا مراجعه به App Store دستگاه خود مطابق با تصاویر
   زیر شروع به دانلود و نصب برنامه نمائید.

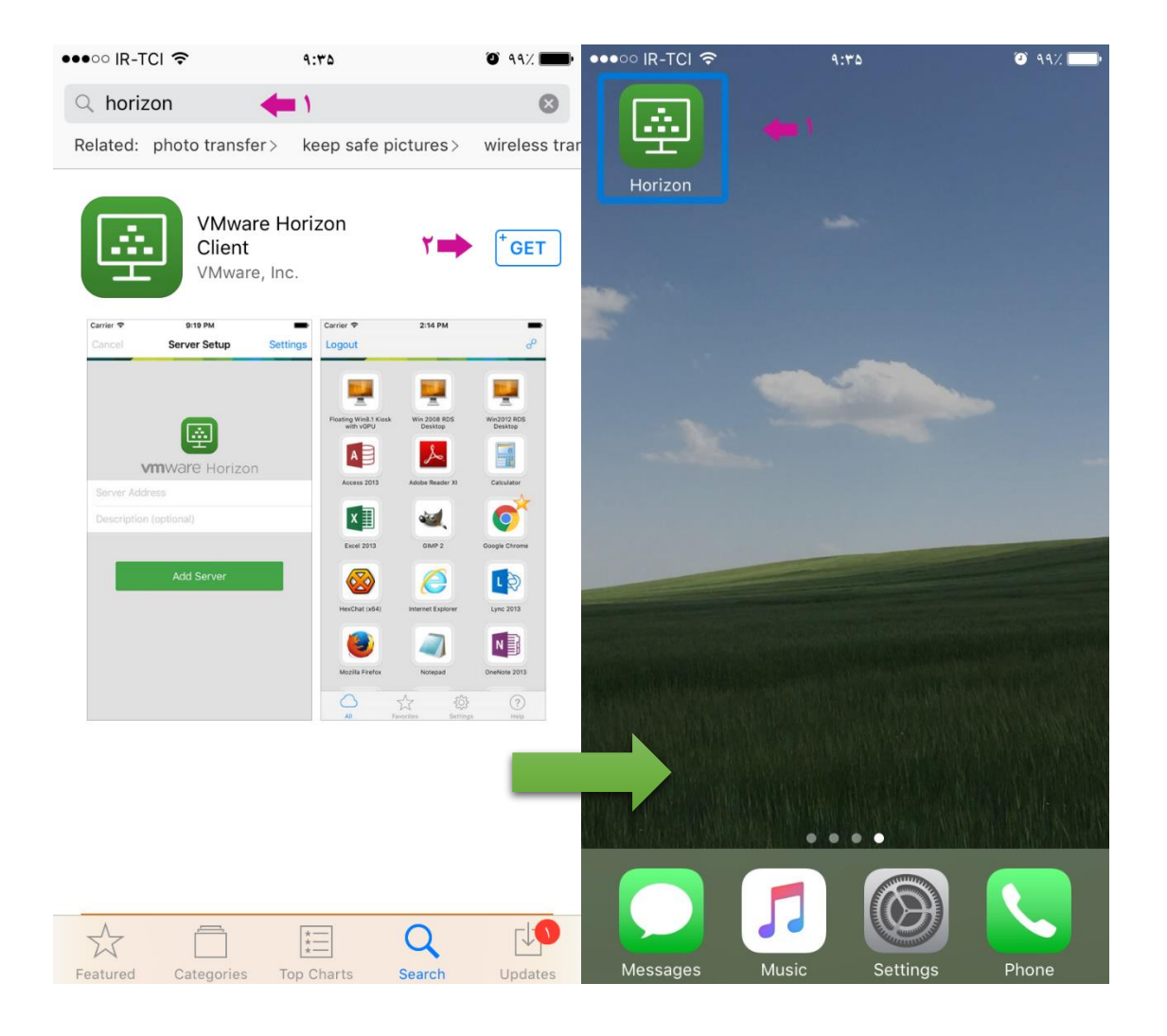

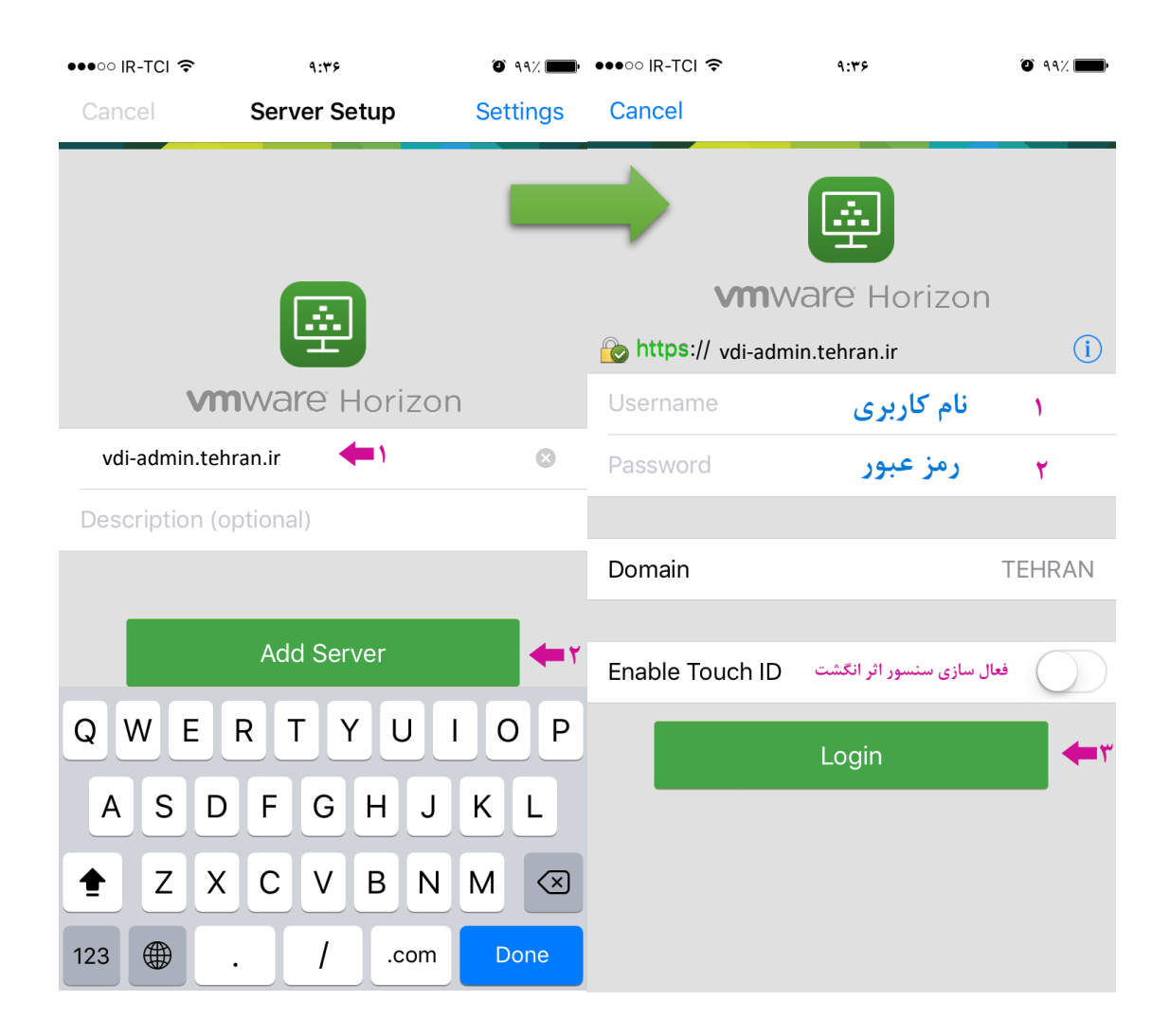

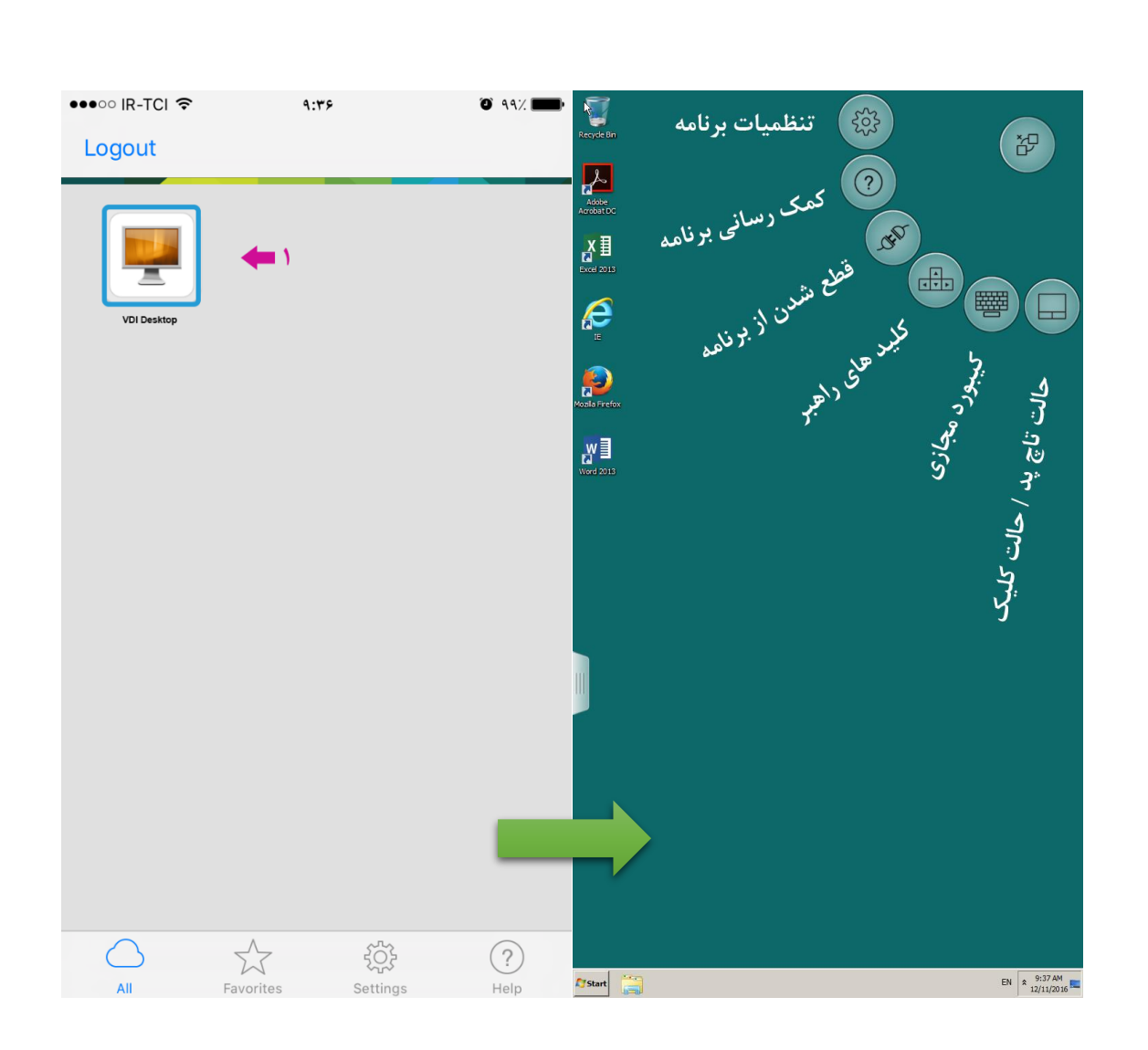

- 4) نصب برو روی گوشی و تبلت های اندرویدی
- 1- قبل از شروع پیکربندی اولیه ، از لینک های بالا فایل نرم افزاری ( پسوند apk ) را بر روی گوشی خود
   دانلود و از مسیر زیر برنامه را اجرا و نصب نمائید.
  - Andoid > sdcard/download/horizon.apk
  - 2- پس از نصب ، در قسمت نرم افزارهای دستگاه ، برنامه Horizon Client را اجرا نمائید تا صفحه زیر
     نمایان گردد.
- 3- کلیه مراحل پیکربندی در اندروید همانند نصب برو روی گوشی و تبلت های IOS میباشد که جهت این
   امر میتوانید از آموزش های این بخش استفاده نمائید.

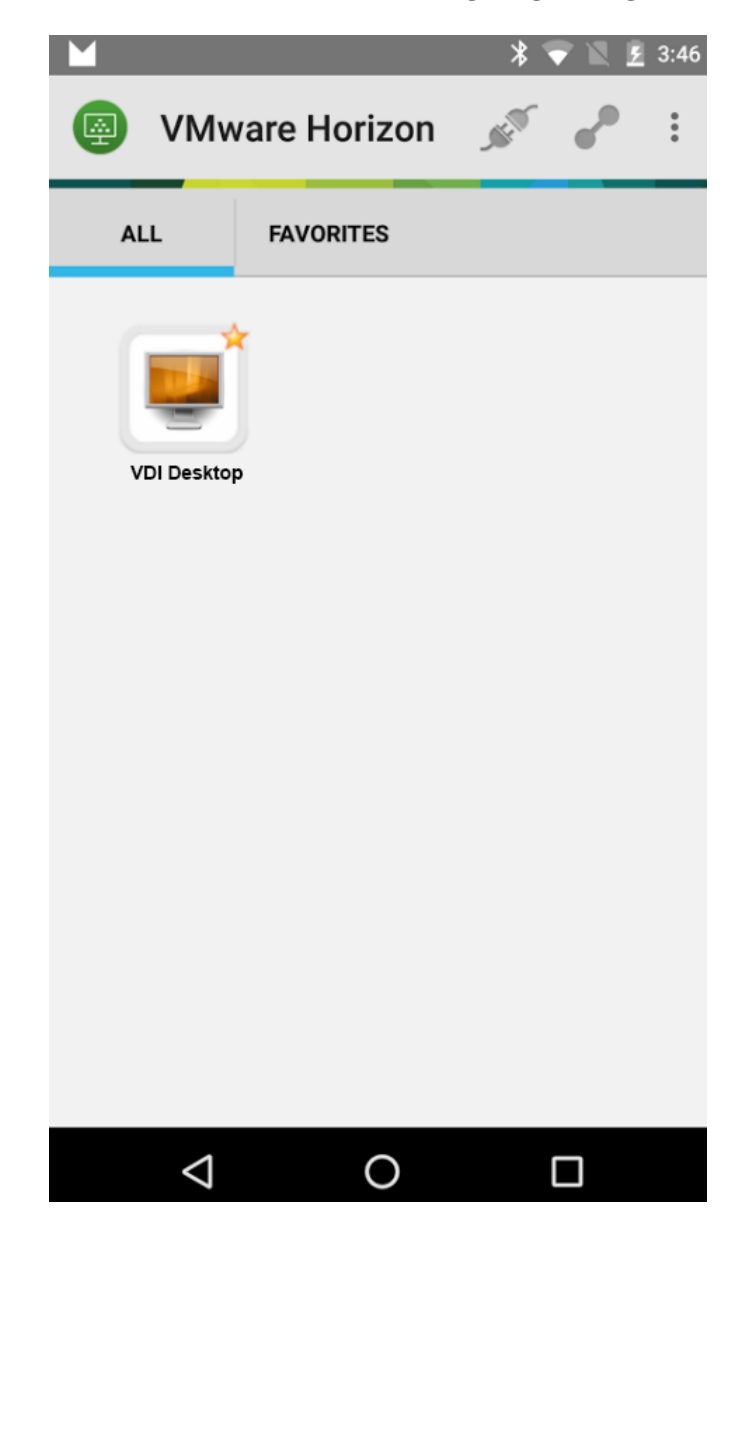